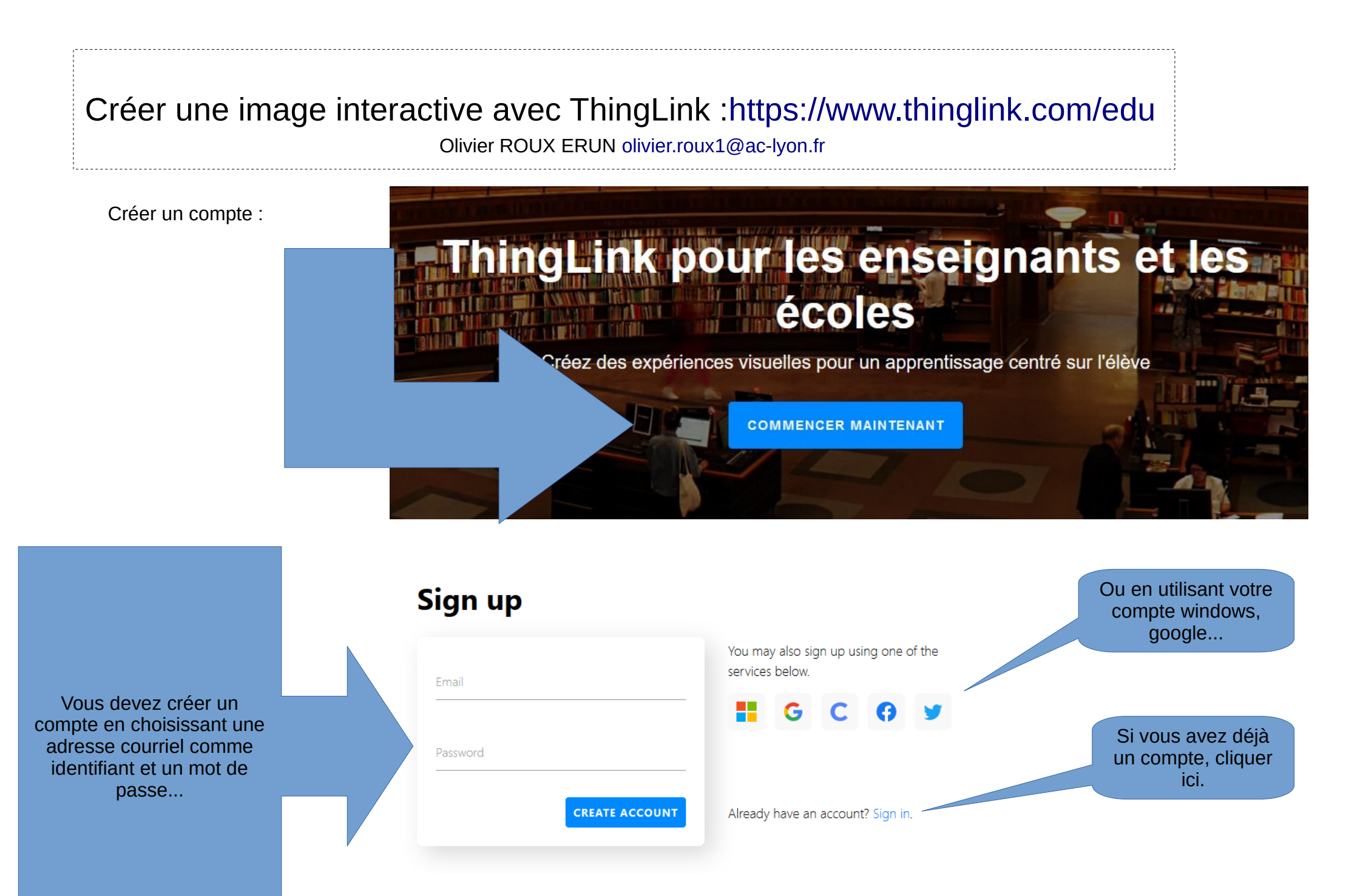

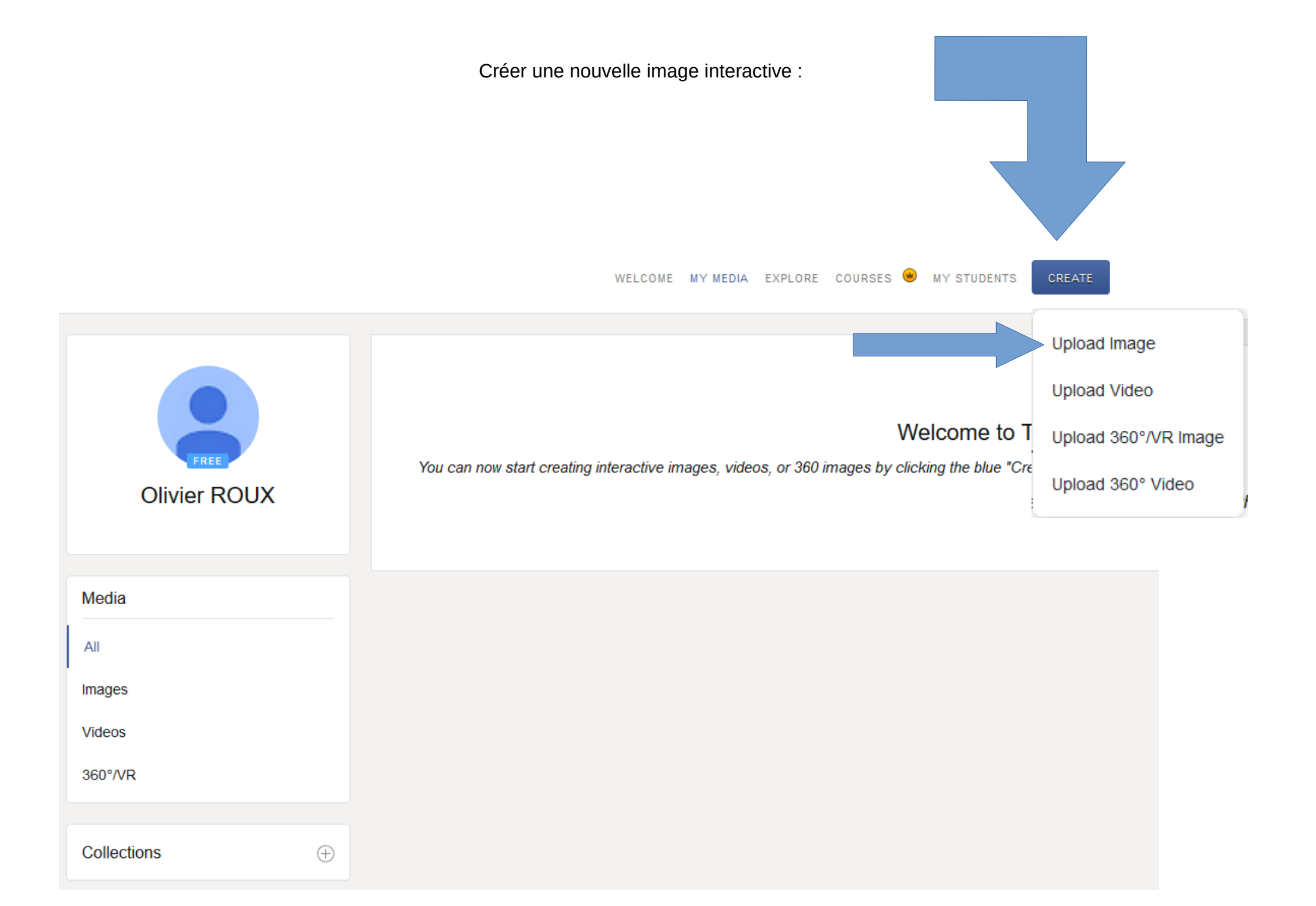

Ajouter une « étiquette » pour mettre en lien une information avec l'image

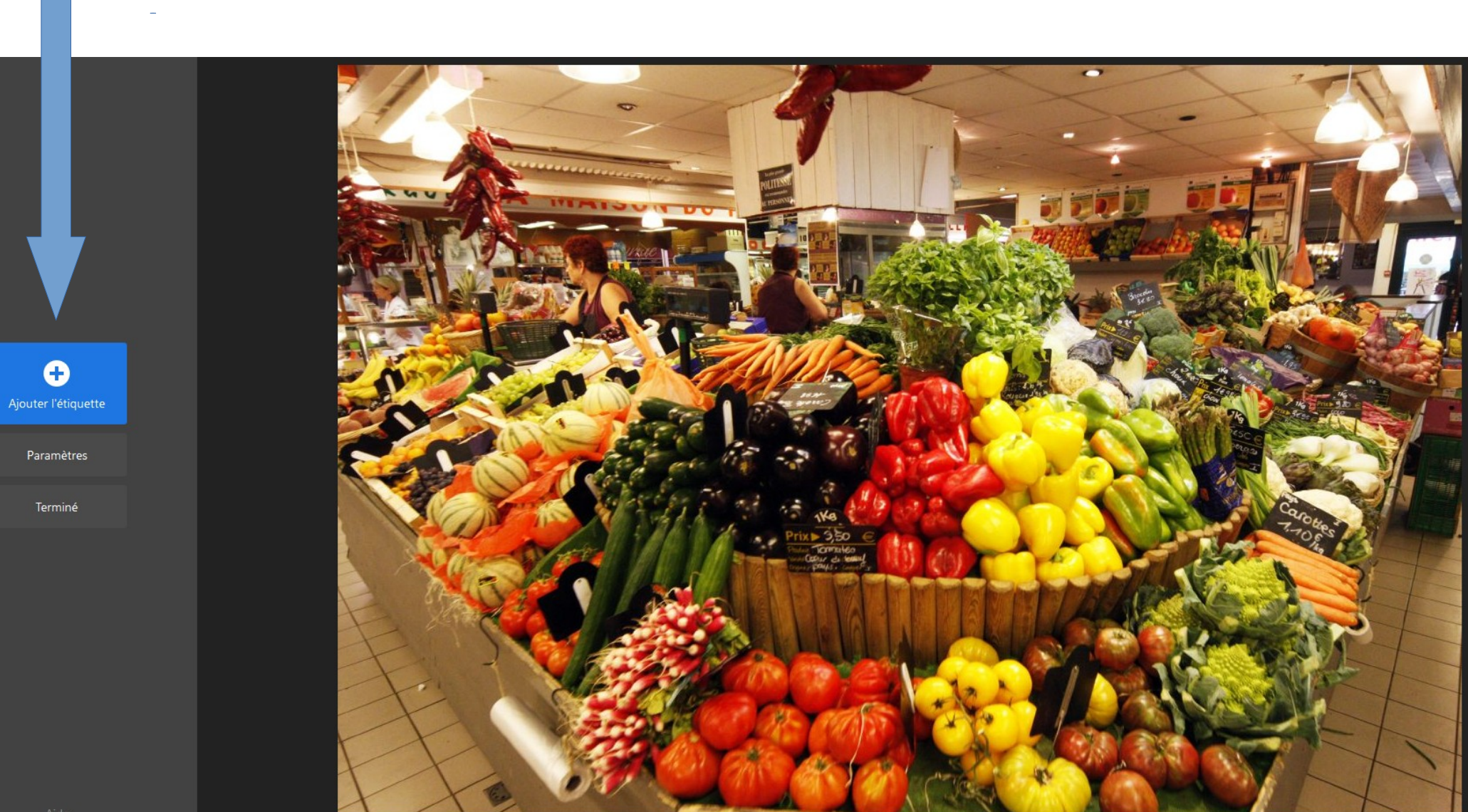

Choisissez un des boutons pour ajouter de l'information :

1) texte + média (image, vidéo, lien internet, son...)

2) texte

- 3) lien internet
- 4) pour relier plusieurs images interactives et pouvoir passer d'une image à une autre...

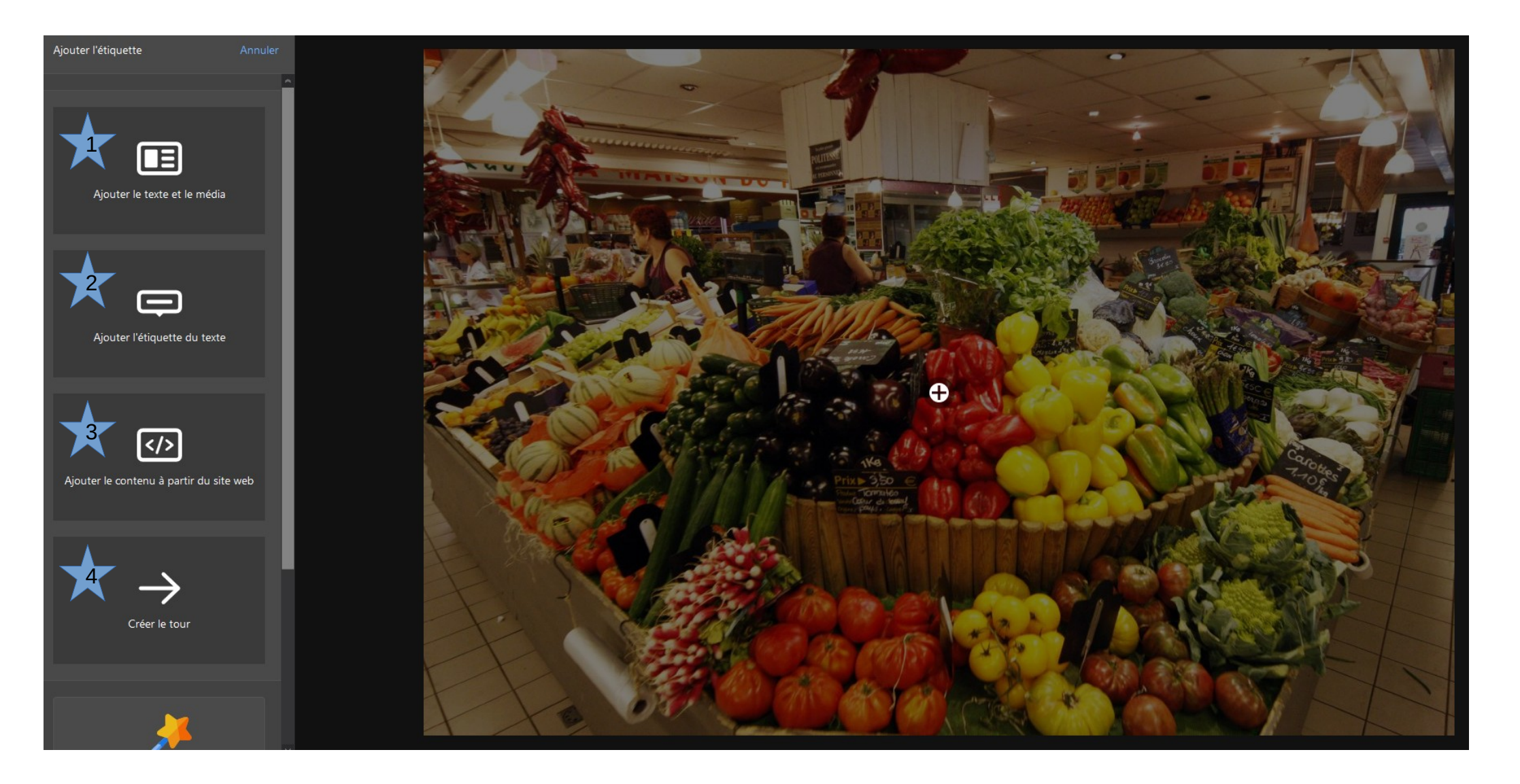

Exemple de création « d'étiquette » avec du texte, du contenu sur internet, une image ou une vidéo, un son...

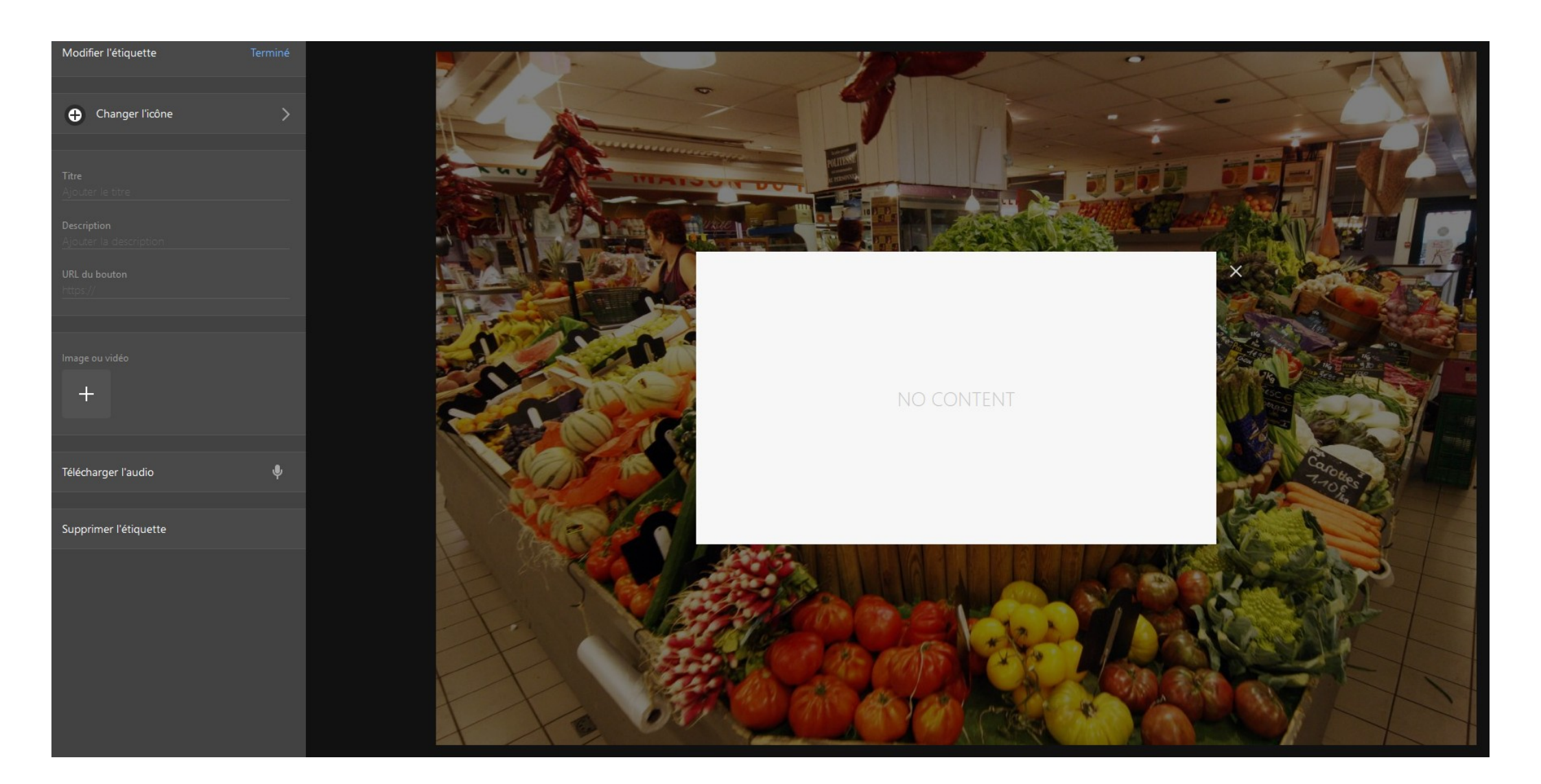

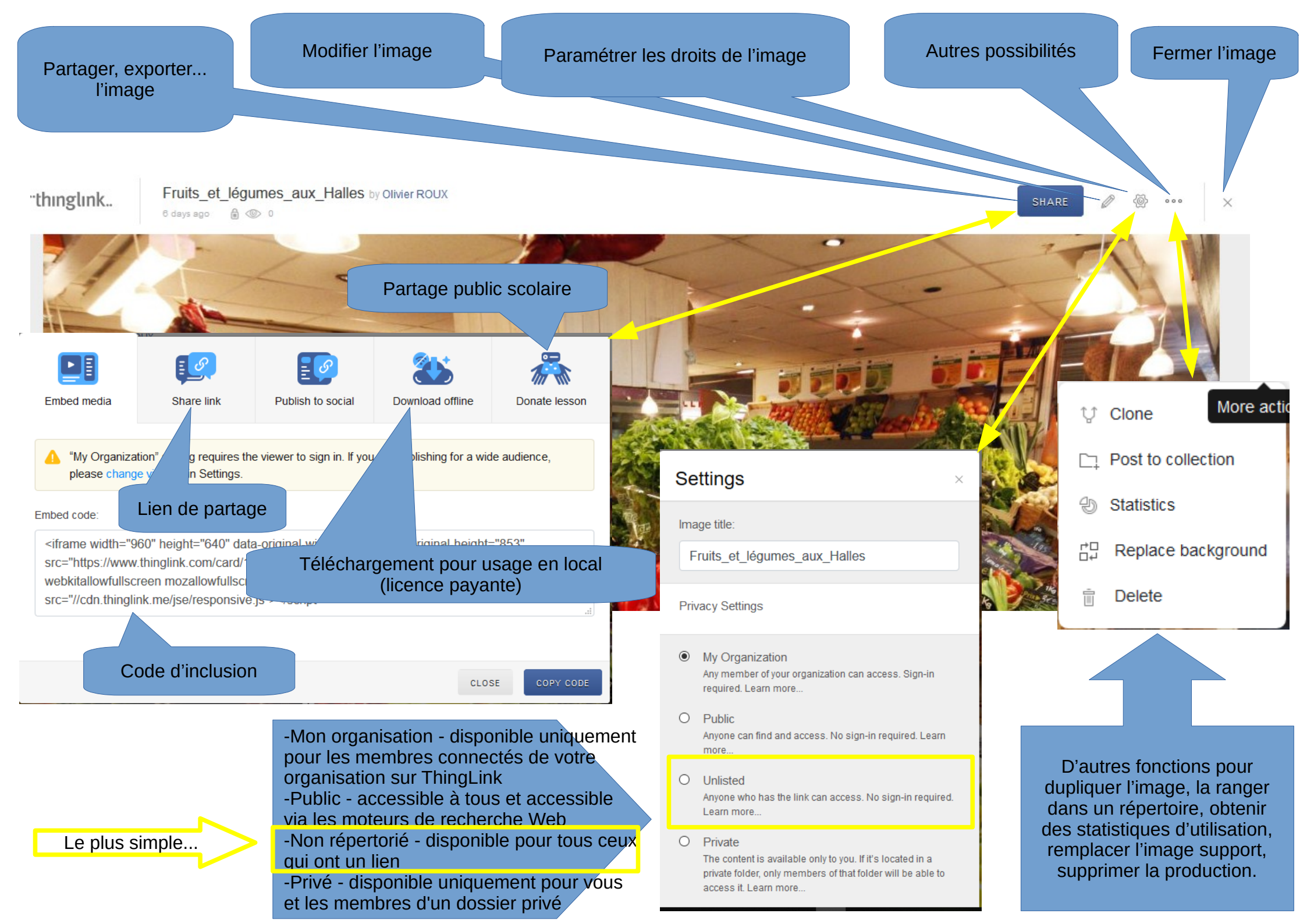